## GUIDE du test en ligne

Vous avez demandé de suivre une formation sur la suite bureautique Microsoft. Un test en ligne permettra de vérifier les prérequis à ce stage. Ce guide vous permet de mettre en oeuvre le test en **9** étapes. La 10<sup>e</sup> concerne la gestion des erreurs éventuelles lors de la mise en route.

sur

Ce test sera effectué au travers d'Internet avec un logiciel intitulé Progression.

Au préalable, il faudra lancer **Internet explorer** reconnaissable par l'icône votre bureau ou bien sur la barre du menu démarrer.

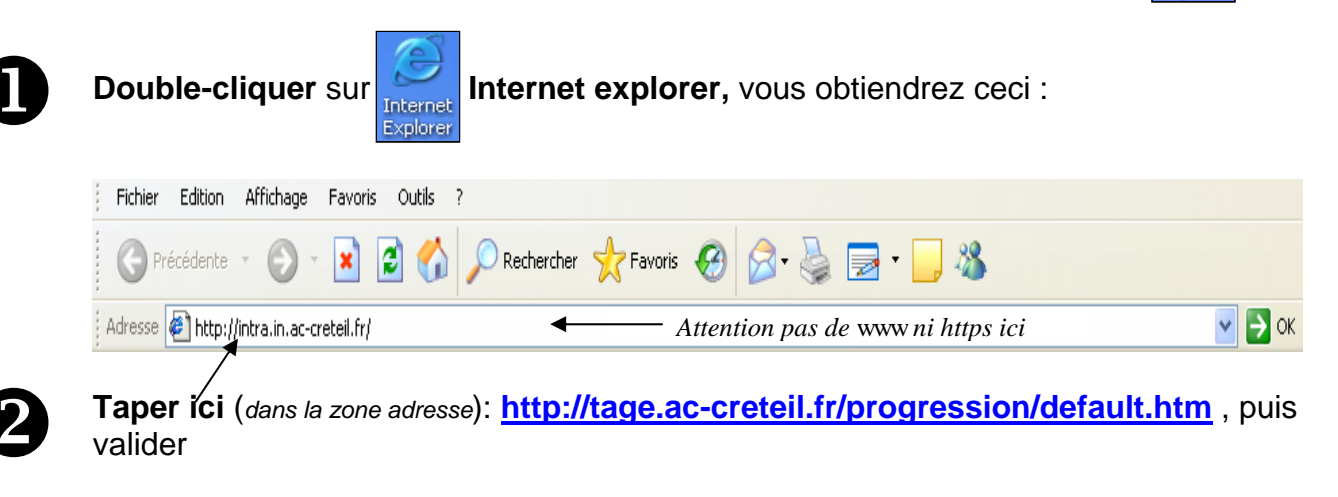

## Vous obtenez ceci :

| Login                                        | dentmer.                                                         |                | Version Anglaise                                            |
|----------------------------------------------|------------------------------------------------------------------|----------------|-------------------------------------------------------------|
| Mot de passe                                 | Bouton de validation<br>après saisie du Login<br>et Mot de passe | Ő              | Ajouter aux Favori<br>Nouvel apprenant<br>Créer votre compt |
| Vots avez oublie votre mot de passe ?        |                                                                  | Ø              |                                                             |
| Taper votre n° de stagiaire cafa             | a (il figure sur le courrier qui vous d                          | a été adressé) |                                                             |
| Taper ici aussi votre n° de stagi            | aire ( mot de passe)                                             |                |                                                             |
|                                              |                                                                  |                |                                                             |
| Attention :<br>Le mot de passe n'apparaît pa | as en                                                            |                |                                                             |

| vancement |
|-----------|
| au défini |
|           |

...Quelques informations préliminaires avant de commencer le test.

A cette étape, si vous n'êtes pas prêt à effectuer le test, vous pouvez arrêter la procédure sans conséquence. Il faudra alors la reprendre à partir de l'étape avant la date de clôture de la session.

| Présentation de                                                                        | ı diagnostic                                                                                                    |                                                                           |
|----------------------------------------------------------------------------------------|----------------------------------------------------------------------------------------------------|---------------------------------------------------------------------------|
|                                                                                        |                                                                                                    | Antoinette MOREAU • • •                                                   |
| Vous alle<br>Prise en f<br>La définit<br>Vous ave<br>Iors d'un<br>Vous alle<br>complém | créer votre parcours de formation personnalisé po<br>lain de l'Ordinateur.<br>on d'un parcours de formation se fait en plusieurs é<br>z déjà défini votre besoin d'utilisation et votre niv<br>e session précédente ou votre administrateur les<br>z donc être directement positionné sur l'étape des | our<br>étapes.<br>veau de connaissance<br>a définis pour vous.<br>s tests |
| Compren                                                                                | Cliquer sur <u>Annuler</u> pour<br>différer le test à plus tard                                                                                                    | Cliquer sur <u>Continuer</u>                                              |

## Vous avez une indication sur la durée du test ...

|   |                                                                                                    | Antoinette MOREAU                               |  |  |  |
|---|----------------------------------------------------------------------------------------------------|-------------------------------------------------|--|--|--|
| 6 | PROGRESSION® va vous proposer une série de tests complémentaires afin d'établir<br>votre parcours de façon plus précise. |                                                 |  |  |  |
|   | A l'issue de ces tests, votre parcours personnalisé sera calculé automatiquement.                                        |                                                 |  |  |  |
|   | Durée estimée de ces tests : 8 minutes.                                                                                  |                                                 |  |  |  |
|   | Terminer                                                                                                    | Continuer                                       |  |  |  |
| ( | Ce test comporte une vingtaines de questions                                                                             |                                                 |  |  |  |
| ſ | ci si vous cliquez sur Terminer, votre test vaudra zéro.                                                                 | Cliquer sur continuer<br>pour commencer le test |  |  |  |
| • |                                                                                                    |                                                 |  |  |  |

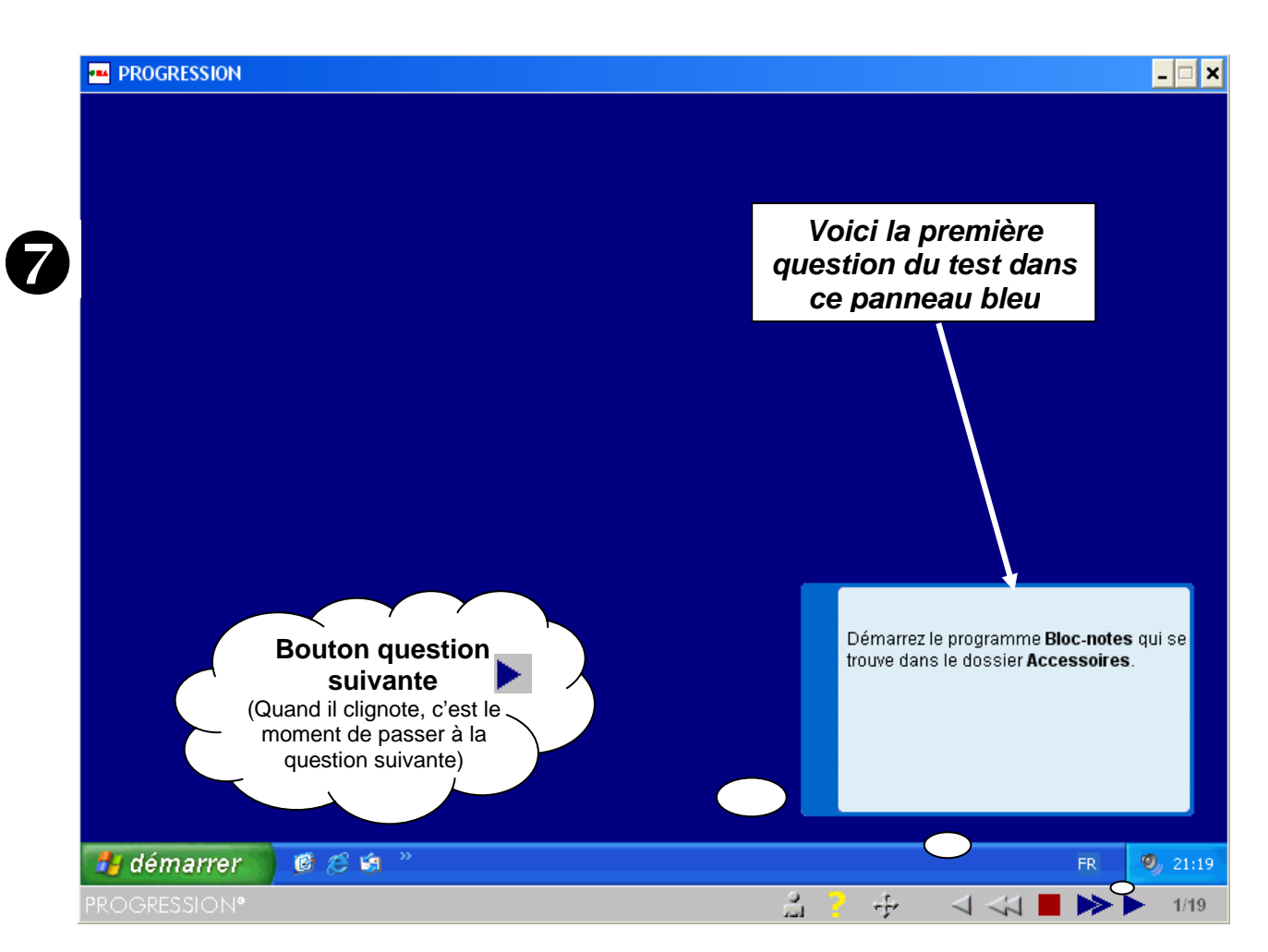

<u>Attention</u>: Lisez attentivement les questions dans le panneau bleu avant d'y répondre. Chaque clic (même par erreur) sera considéré comme une réponse à la question posée. Vous pouvez répondre jusqu'à 2 fois à la même question mais vous n'avez aucune possibilité de revenir en arrière.

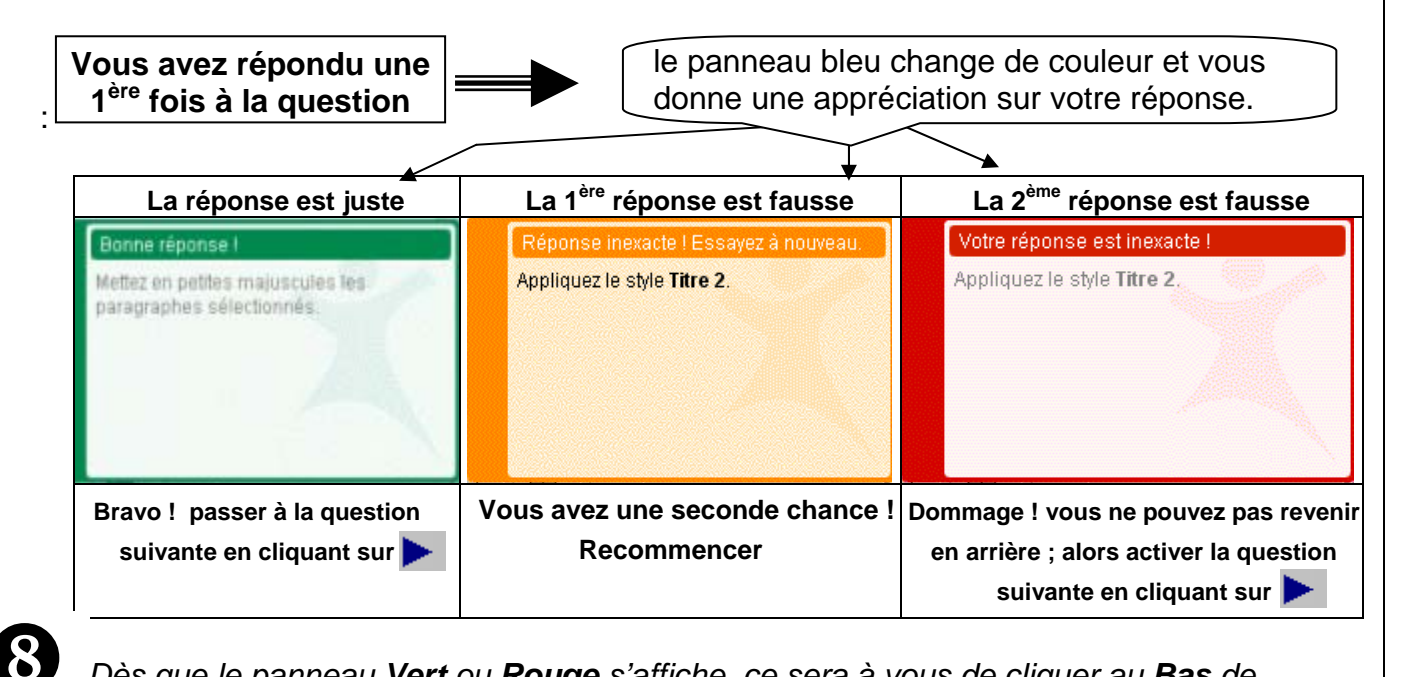

Dès que le panneau **Vert** ou **Rouge** s'affiche, ce sera à vous de cliquer au **Bas** de l'écran (sur la flèche bleue clignotante **>**), pour activer la question suivante.

Vous pouvez ainsi dérouler votre test en indiquant dans l'ordre, d'abord la réponse que vous pensez bonne ou celle de la 2<sup>ème</sup> chance suivie <u>d'un seul clic</u> sur la flèche clignotante et ceci jusqu'à la fin des questions.

Si vous cliquez sur sans répondre, vous avancerez quand même, mais la réponse sautée **vaudra zéro point**.

| Résultat d | lu diagnostic                       |                         |               |                       |
|------------|-------------------------------------|-------------------------|---------------|-----------------------|
|            |                                     |                         |               | Antoinette            |
|            | Vous pouvez imp<br>résultats en cli | orimer vos<br>quant ici |               | Imprimer              |
|            |                                     | Prise                   | en Main de    | l'Ordinateur          |
|            | Modules de mon parcours             | Parcours vide           |               |                       |
|            |                                     |                         | <u> détai</u> | l de mon besoin       |
|            | Mes besoins                         | Non                     | Parfois       | Souvent               |
|            | Utiliser son ordinateur             |                         |               | 1                     |
|            | Classer ses documents               |                         |               | 1                     |
|            | Taper un courrier                   | /                       |               |                       |
|            | Rédiger un compte-rendu             | 1                       |               |                       |
|            | Effectuer des calculs               | ×                       |               |                       |
|            |                                     | détail de               | mon niveau    | avant formation       |
| S          | Mon niveau initial Non maîtris      | Maîtrisé en<br>é partie | Maîtrisé      | Niveau de<br>maîtrise |
| tats 🔝     | Utiliser son ordinateur             |                         | 1             | 87 %                  |
|            | Classer ses documents               |                         | 1             | 91 9/                 |

A la fin du test vous obtenez ceci

## Comment interpréter les résultats du test ?

#### Vous avez obtenu

| Items                   | Obtenus % Requis                         |     | Résultats |  |
|-------------------------|------------------------------------------|-----|-----------|--|
| Utiliser son ordinateur | 87%                                      | 75% | maîtrisé  |  |
| Rédiger un compte rendu | 81%                                      | 75% | maîtrisé  |  |
| Résultat global         | Vous êtes admis à suivre votre formation |     |           |  |

*Le stage* en ligne Utiliser Windows *vous serait proposé si vos résultats n'avaient pas atteint les* % requis (>75%).

Contact : http://cecoia.ac-creteil.fr

9

terminer

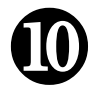

# **COMMENT RÉSOUDRE LES PROBLÈMES**

Vous pouvez rencontrer des problèmes dans la mise en oeuvre du test. Certains peuvent être seulement révélés par cette procédure, il faudra pour ceux-là contacter les services habituels de maintenance.

Nous avons cependant identifié 3 types de problèmes liés au test :

## 1- l'écran suivant s'affiche

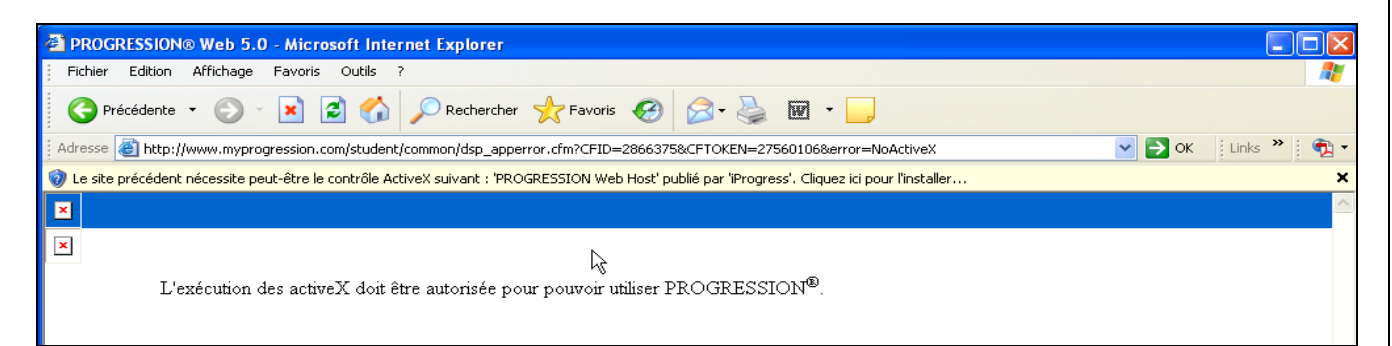

Solution : noter bien cette adresse http://tage.ac-creteil.fr/progression/plugins

Ensuite appeler le contact indiqué dans la lettre qui vous a été adressée.

2- la mascotte jongle indéfiniment ...

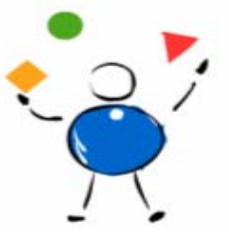

... fermer la fenêtre en cliquant sur X en **Haut** dans la barre du titre.

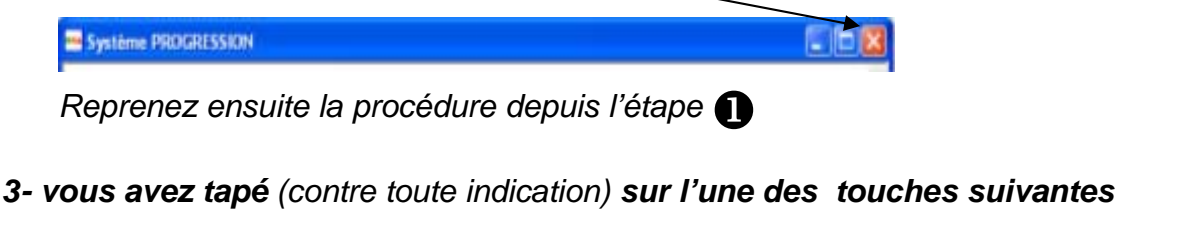

 Image: Toutefois, si la fenêtre progression
 PROGRESSION pour ...
 est réduite dans la barre

 du menu démarrer, activez-là en cliquant dessus, sinon reprenez la procédure depuis
 l'étape

Bon test

Il se pourrait que vous n'ayez plus